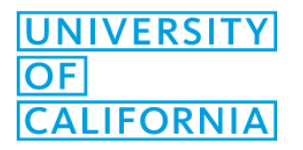

# Removing and Adding Printers to your Mac

#### **Prerequisites:**

- 1. Your device must be enrolled in Jamf to add printers
- 2. You need to be logged into Self Service and either connected to OPnet, office Ethernet, or VPN.

## Removing all printers from your Mac:

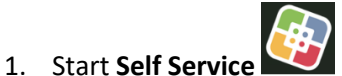

- 2. Select the **Remove Printers** category
- 3. Click the **Remove all printers** button. Keep in mind that this will permanently remove all printers from your Mac and cannot be undone. If you have home printers you want to keep, follow the below instructions.

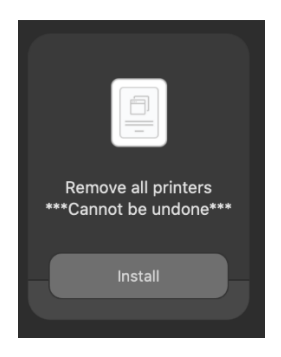

# Removing specific printers from your Mac:

- 1. Open System Preferences
- 2. Select Printers & Scanners
- 3. Select the printer you wish to remove and click the "-" symbol on the left sidebar.

|                                                                                                    | Printers & Scanners                                                                                                    | Q Search                                                               |
|----------------------------------------------------------------------------------------------------|----------------------------------------------------------------------------------------------------|------------------------------------------------------------------------|
| Printers    ■ Idle     ■ Idle     ₹7718Color     ■ Idle     ₹7208Color     ● Idle     ■ Idle     ■ Idle     ■ Idle     ■ Idle     ■ F7304Color     ■ Idle     ■ F7314BColor     ■ Idle     ■ F7318Color     ■ Idle     ■ F7318Color     ■ Idle         ■ Idle     ■ F7318Color     ■ Idle     ■ Idle     ■ Idle     ■ Idle     ■ Idle     ■ Idle             ■ Idle      ■ Idle | F7116Color<br>Open Prir<br>Options &<br>Location:<br>Kind: Xerox Global P<br>Status: Idle<br>Share this printer on the netwo | nt Queue<br>Supplies<br>rinter Driver P\$3<br>vork Sharing Preferences |
|                                                                                                    | Default printer: Last Printer<br>Default paper size: US Letter                                                               | Used C                                                                 |

## Adding new printers to your Mac:

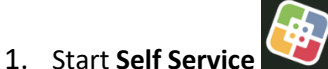

- 2. Select the Add Printers category
- 3. Select the building/floor printer group you would like to add (e.g. Add Franklin 7<sup>th</sup> Floor printers)
- 4. Self Service will notify you when it finishes adding the selected printers

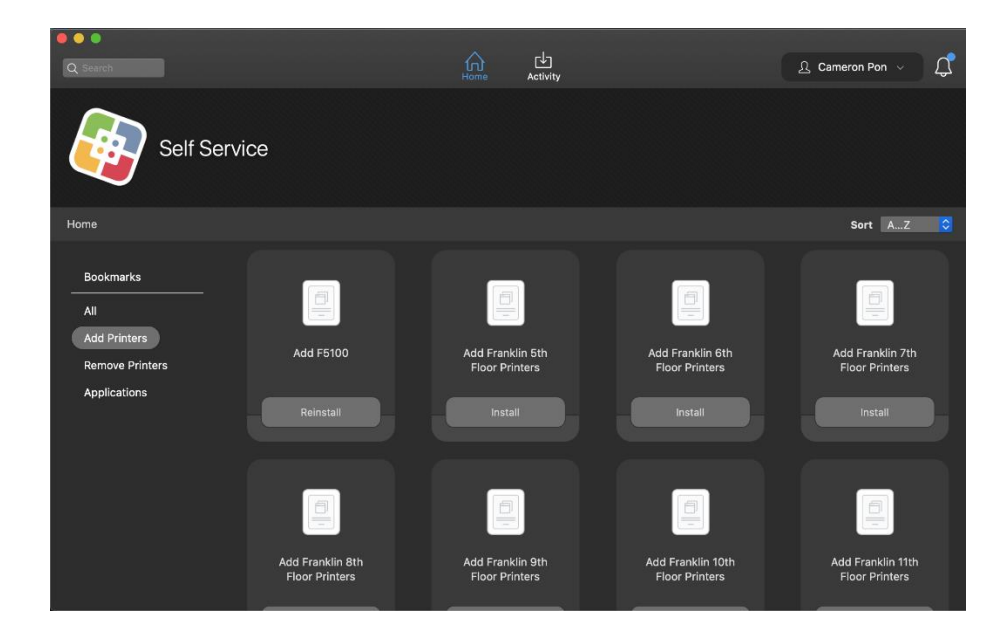

### How to set your default Printer:

- 1. Open System Preferences
- 2. Select Printers & Scanners
- 3. On the bottom, set the Default printer to the desired printer

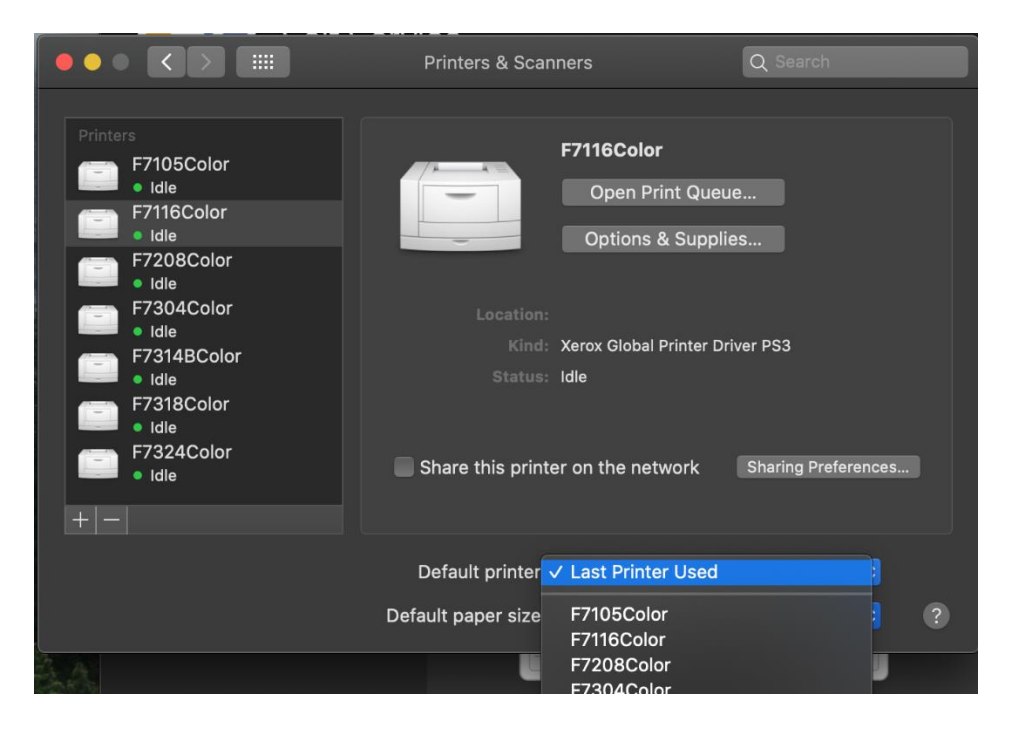